## **School Management System**

#### **Features Of Dash Board**

### **1.Student Portal**

- 1. Admission Inquiry
- 2. Manage Students
- 3. Manage Parents
- 4. Attendance
- 5. Student Profile
- 6. Issued Certificate List
- 7. Student Report

#### **2.Staff Portal**

- 1. Staff Registration
- 2. Staff attendance
- 3.Staff salary
- 4.Staff Report

#### **3.Fee Management System**

1.Fee Generate
 2.Add Other Dues
 3.Fee Collection
 4.Define Fee Packages
 5.Send SMS to Defaulter

6.Fee Accounts7.Fee Reports

#### **4.Accounts**

Accounts Group
 Add Opening Balance
 Chart of account
 Voucher Entry
 Voucher Entry [New]
 Ledger
 Trial Balance
 Profit &Loss
 Balance Sheet

## 5.Exam

1.Test record management
 2.Manage annual Result
 3.Student Award list
 4.Test Report

## **6.Contract**

Contract system
 Generate billing
 Contract Transaction
 Contract Ledger

## 7.System setting

**1.Activity Log** 2.Branches **3.Create SMS Event** 4.Send General SMS 5.SMS Log 6.Class configuration 7. Section Configuration 8. Subject Configuration (Class Vise) 9.Discount Type 10.Session 11.Departments **12Prompt Types** 13.Employee Account 14.User for parent Portal 15.Manage student contacts 16.Manage staff contact

## **8.Internal Message**

1.Message

## **9.Students Leaves**

2.Leave

## How Create 1<sup>st</sup> Branch in School system??

First we go in **Manage Branches** Click on it there is option you will be see **Branches** List Click on Branches List and open it You will See **+ Sign** Click On it you will be see Text Box you fill it insert Branch Name,Email,Password ETC. Complete all the Field and Save it New Branch is Completed.

| <ul> <li>→ C △ ① demo.education</li> </ul> | nanagementsystem.net/Home/D              | ashboard          |                   |                     | ☆ 💶 @ 🦷            |
|--------------------------------------------|------------------------------------------|-------------------|-------------------|---------------------|--------------------|
| EMS 🗧                                      | \\ Pak Comprehensi 🛩 🤅                   | 🌻 2018-2020 🛩 🔅 Q | Quick Links 🗡     | •                   | 🂁 🔍 🎯 Organizat 🗸  |
| 월 DASHBOARD                                | <b>«</b> Dashboard > Index > W<br>Manage | elcome            |                   |                     |                    |
| • WEBSITE                                  | Overview, Statistics and more            | -                 |                   |                     |                    |
| MANAGE REPORTS                             | 1                                        |                   | 0                 | 💒 0 🎴               | 0                  |
| STUDENTS                                   | ACTIVE STUD                              | ENTS              | PASSOUT STUDENTS  | STRUCK OFF STUDENTS | TERMINATE STUDENTS |
| STAFF                                      |                                          |                   | 2018 Month wise I | Registration        |                    |
|                                            | January<br>February                      |                   |                   |                     |                    |
| 🕈 EXAMS 📢                                  | April                                    |                   |                   |                     |                    |
| 🗄 FEE 🛛 📢                                  | June                                     |                   |                   |                     |                    |
| D MESSAGE SYSTEM                           | July<br>August                           |                   |                   |                     |                    |
| ACCOUNTS V                                 | October                                  |                   |                   |                     |                    |
| MANAGE BRANCHES 🚽                          | December                                 |                   |                   |                     |                    |
| BRANCHES LIST                              | 0                                        | i                 | 2                 | 3                   | 4                  |
|                                            |                                          |                   |                   |                     |                    |

**How Create Session Of Branch??** 

First we go in System Setting Feature Click on It there is Multiples Options but we click on **[Session]** we Put Session Start year to End Year and Click on save Session create Successfully.

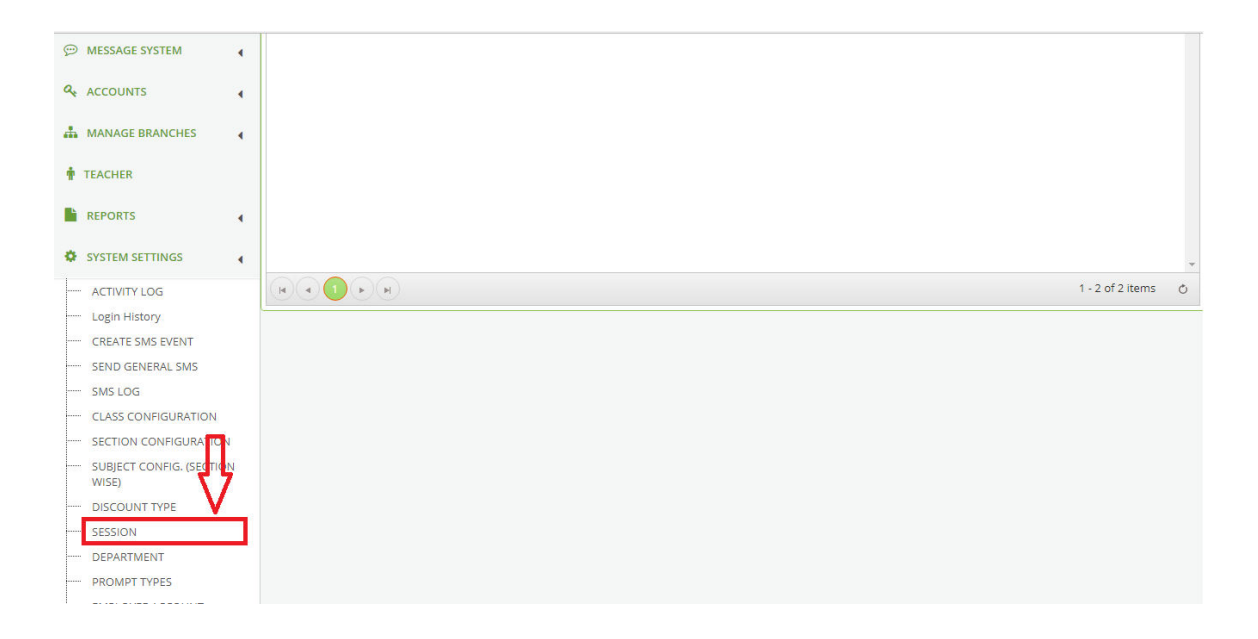

## **Chose Branch**

After create Branch and Session We chose Branch where we Create Classes and Section of Class then we add the student in Classes

| 🞺 School Software, App an 🗙 🎺 S                        | ichool Software, App an 🗙 🛷 School Management Sys 🗴 🌀 Education Management 🗙 👘                                                                                                    | Θ - σ ×                                                         |
|--------------------------------------------------------|----------------------------------------------------------------------------------------------------|-----------------------------------------------------------------|
| $\leftrightarrow$ $\rightarrow$ C (i) demo.educationma | nagementsystem.net/Home/Dashboard                                                                                                    | 🖈 🔒 🎝 🖍 🖾 🔍 🛄 🔯 😨 😣 :                                           |
|                                                        | 😤 Pak Comprehensi 🗸 🏟 2018-2020 🗸 🏟 Quick Links 🗸                                                                                                    | 0 💁 0 🖉 Organizat 🗸                                             |
|                                                        | Demo1p SUPERIOR SCHOOL OF EXCELLENCE<br>STUDENTS SUPERIOR SCHOOL OF EXCELLENCE<br>STUDENTS SUPERIOR SCHOOL OF EXCELLENCE<br>STUDENTS SUPERIOR SCHOOL OF EXCELLENCE<br>SUPERIOR SCHOOL OF EXCELLENCE<br>SUPERIOR SCHOOL OF EXCELLENC | Pak Comprehensive School Lahore StuDents C EMPLOYEES C SESSIONS |
| DASHBOARD     WEBSITE                                  | A Dashboard > Index > Welcome     Manage     Overview, Statistics and more                                                                                                    |                                                                 |
|                                                        | ACTIVE STUDENTS                                                                                                    | 0 0 0 0 0 0 0 0 0 0 0 0 0 0 0 0 0 0 0                           |
| STAFF 4                                                | 2018 Month wise                                                                                                    | Registration                                                    |
| al ATTENDANCE                                          | January<br>February<br>March                                                                                                    |                                                                 |
| EXAMS                                                  | April<br>May                                                                                                    |                                                                 |
| O Type here to search                                  | U 🤤 🗄 🔚 😫 🔂 🚺 👰                                                                                                    | x <sup>R</sup> ∧ ⊡ // 4/2/2018 😼                                |

## **How Create classes in Branches??**

First Off all we go in **System Setting** Click on it there is Many option you will be see option **Class Configuration** Click on it there is a class screen right click on class screen there is option **ADD** click on it and fill the form and save the Form class create successfully.

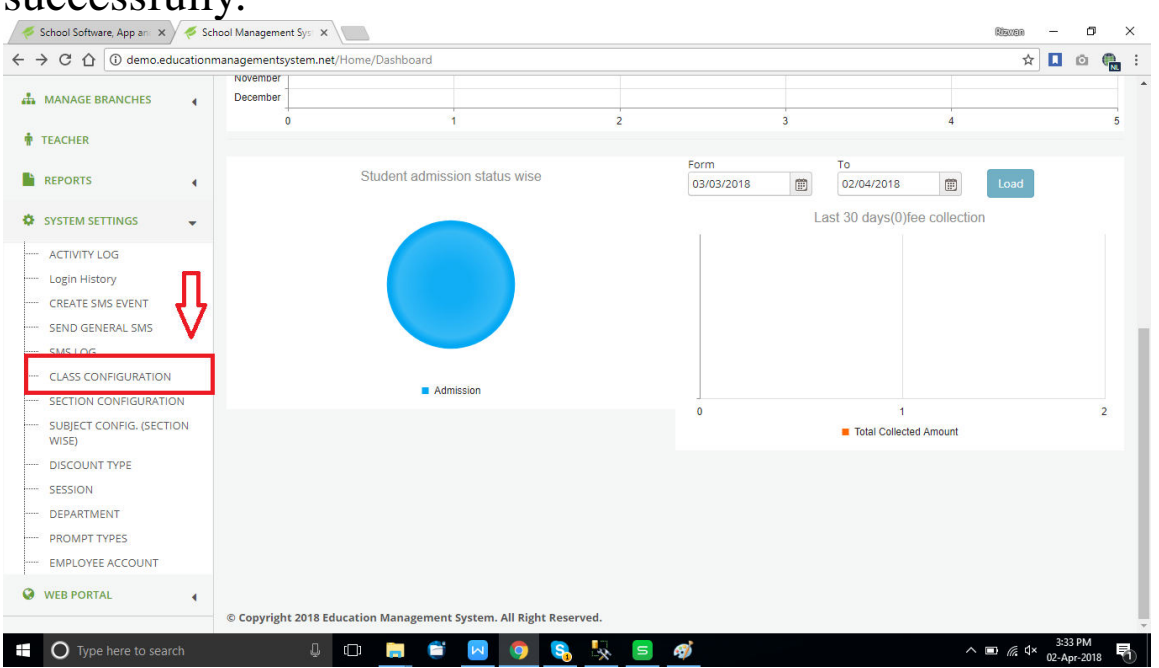

## **How To create Section of Classes??**

First we go in **System Setting** Click on it there is Many option you will be see option **Class**  **Configuration** Click on it. There is a class form we fill the form and save class Section create successfully.

**Note :** Please Mark on is Active Class **Note :** When we Create Classes We define fee Package For Created Class

|    |                                   | 8  |              |               |               |                       |
|----|-----------------------------------|----|--------------|---------------|---------------|-----------------------|
|    | FEE                               | •  | Section List |               |               | c                     |
| ø  | MESSAGE SYSTEM                    | •  | Class 🍸      | SectionName T | SectionCode T | Status                |
|    |                                   |    | Five         | В             | 0666          | <ul> <li>*</li> </ul> |
| a, | ACCOUNTS                          | •  | Five         | A             | 9444          | 2                     |
| 4  | MANAGE BRANCHES                   | •  | Three        | A             | A             |                       |
|    |                                   |    | Two          | A             | A             |                       |
| Ŧ  | TEACHER                           |    | One          | В             | В             |                       |
| P  | REPORTS                           | •  | One          | A             | A             |                       |
|    |                                   |    | Play Group   | В             | В             |                       |
| *  | SYSTEM SETTINGS                   | •  | Play Group   | A             | A             | ۲                     |
|    | ACTIVITY LOG                      |    |              |               |               |                       |
|    | Login History                     |    |              |               |               |                       |
|    | CREATE SMS EVENT                  |    |              |               |               |                       |
|    | SEND GENERAL SMS                  |    |              |               |               |                       |
|    | SMS LOG                           | Ļ  |              |               |               |                       |
|    | CLASS CONFIGURATION               | V  |              |               |               |                       |
|    | SECTION CONFIGURATION             |    |              |               |               |                       |
|    | SUBJECT CONFIG. (SECTION<br>WISE) | i. |              |               |               |                       |
|    | DISCOUNT TYPE                     |    |              |               |               | 1 - 8 of 8 items 🛛 🔿  |

**How to Add new Students in Classes** 

After Select of Branch in which we add students Then we go in **students Portal** click on **Manage Student** Right Click on Screen there is an Option Add **students** click on it and Fill all the data of students and save student Successfully Create.

There is Features in Student Management you will be add

## Note:

[" Before add new students make sure you have a Branch, Class, Section than you will be add Students "]

1.student
 2.Struck Off Students
 3.Pass Out
 4.Terminated Student
 5.Student History

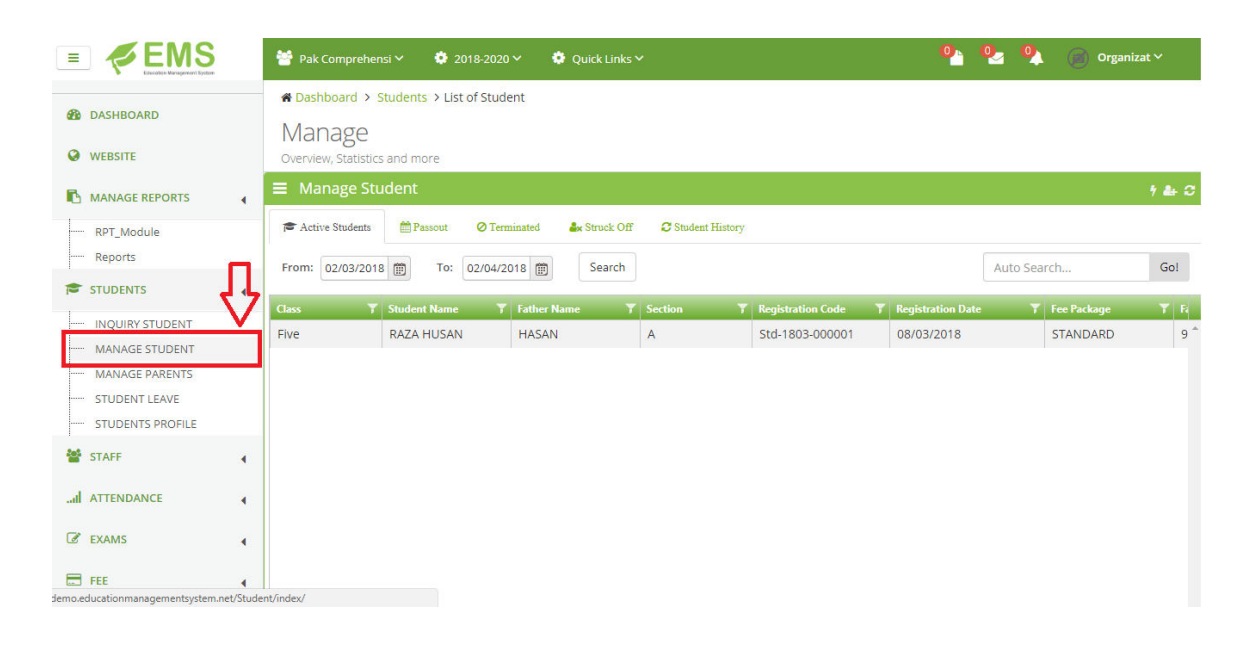

## **How Generate Fee of class??**

First we go in **[Fee]** Feature Click on it there is Multiples option but we click on **[Generate Fee]** Then Right click on Screen there is option add click on it if we want to generate all classes fee the Check on **[Generate all classes]** but if Generate one class fee then select class and section and Click on save Fee Generate successfully

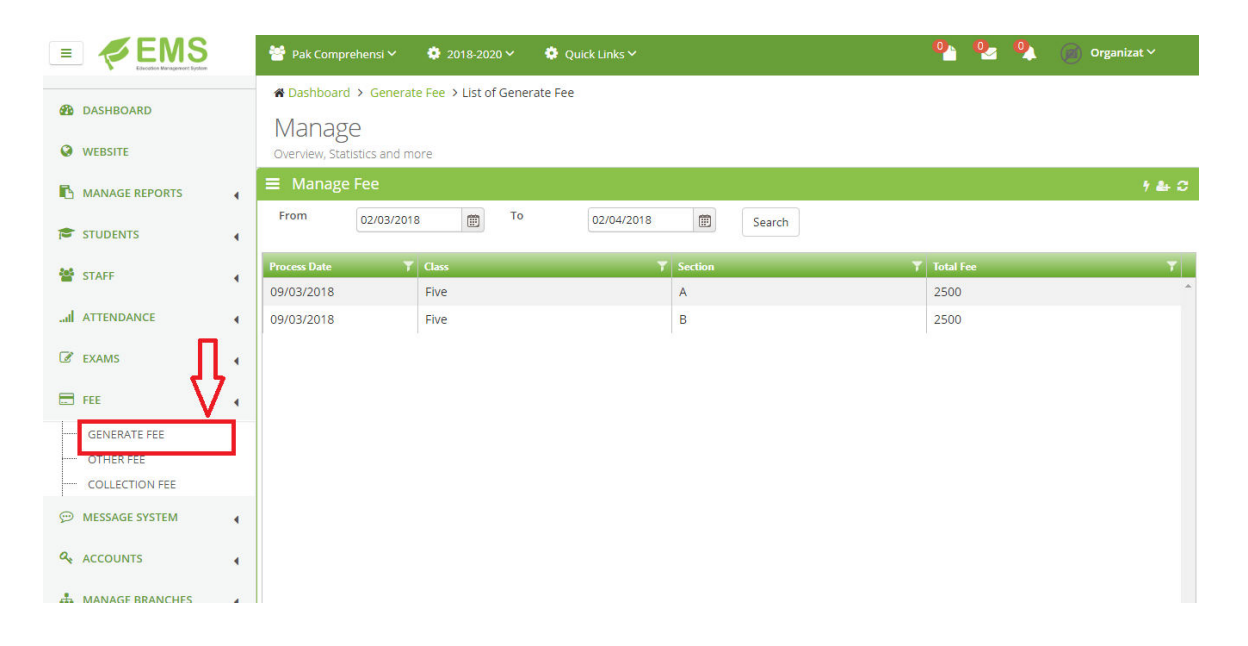

## **How Add Other Fee**

First we go in **[Fee]** Feature Click on it there is Multiples option but we click on **[Other Fee]** Then Right click on Screen there is option add click on it There is Form fill all forms Select class and section students and Account where we want to add Other Fee then click on save

|                                             |   | 醟 Pak Comprei         | hensi 🗸 🔹 🧔 2018-20      | 020 🗸 🔅 Quick Link | s¥     |          | •          | 🔍 🍙 Organ | izat 🗸 |
|---------------------------------------------|---|-----------------------|--------------------------|--------------------|--------|----------|------------|-----------|--------|
| DASHBOARD                                   |   | A Dashboard<br>Manage | > DuesDetail > List Du   | lesDetail          |        |          |            |           |        |
|                                             |   | Overview, Statis      | tics and more Other Dues |                    |        |          |            |           | 1 & C  |
| STUDENTS                                    | 4 | StudentName           | T Class_Name             | Section_Name       | T Dues | T Amount | T DuesDate | T Remarks | T      |
| STAFF                                       | • |                       |                          |                    |        |          |            |           |        |
| ATTENDANCE                                  | • |                       |                          |                    |        |          |            |           |        |
| 🕼 EXAMS                                     |   |                       |                          |                    |        |          |            |           |        |
| GENERATE FEE<br>OTHER FEE<br>COLLECTION FEE |   |                       |                          |                    |        |          |            |           |        |
| Difference System                           | • |                       |                          |                    |        |          |            |           |        |
| ♣ ACCOUNTS                                  | • |                       |                          |                    |        |          |            |           |        |
| A MANAGE REANCHES                           | 4 | 11                    |                          |                    |        |          |            |           |        |

## **Collection Of Fee**

First we go in **[Fee]** Feature Click on it there is Multiples option but we click on **[Collection Fee]** Then Right click on Screen there is option add click on it There is Form fill all forms Select class and section students and Transaction Type Fee amount and If we want to give Discount then enter amount of discount The Click on save If we want Print then click on Print and Save

|                                             | 誉 Pak Comprehensi Y 🛛 🏟 2018-2020 Y 🔹 🔅 Quick Links Y                                     | 隆 💁 🔍 🕜 Organizat 🗸                                            |
|---------------------------------------------|-------------------------------------------------------------------------------------------|----------------------------------------------------------------|
| DASHBOARD     WEBSITE                       | Dashboard > Fee Receipt > List Fee Receipt      Manage      Overview, Statistics and more |                                                                |
| MANAGE REPORTS                              | E Fee Receipt                                                                             | 140                                                            |
| STUDENTS                                    | C2/03/2018      E     C2/04/2018      E     Search                                        | Auto Search Go!                                                |
| STAFF                                       | Student Name T Class Name T Section Name T Fee Receipt Date T Fee Receipt No              | Y         Remarks         Y         Transaction Type         Y |
| I ATTENDANCE                                | •                                                                                         |                                                                |
| C EXAMS                                     | 4                                                                                         |                                                                |
| FEE 🗖                                       | 4                                                                                         |                                                                |
| GENERATE FEE<br>OTHER FEE<br>COLLECTION FEE |                                                                                           |                                                                |
| MESSAGE SYSTEM                              | 4                                                                                         |                                                                |
| A ACCOUNTS                                  | •                                                                                         |                                                                |

## How Make Fee Packages For class??

First Off all we go in **Account** Click on it there is Many option you will be see option **Fee Packages** Click on it. Fill fee code and Package Name Form Click on add Fee Package Create successfully.

| ·                |               |                             |                                    |        |            |   |
|------------------|---------------|-----------------------------|------------------------------------|--------|------------|---|
| DASHBOARD        |               | ✿ Dashboard > Bin<br>Manage | d Fee Package Grid → List Fee Paka | ages   |            |   |
| <b>WEBSITE</b>   |               | Overview, Statistics ar     | nd more                            |        |            |   |
| MANAGE REPORTS   | •             | Fee Packages                |                                    |        |            |   |
| STUDENTS         | •             | Fee Code                    | 01                                 | Name * | Add Cancel |   |
| STAFF            | •             |                             |                                    |        |            |   |
| I ATTENDANCE     | •             |                             |                                    |        |            |   |
| 🕼 EXAMS          |               | = Manage Fee                |                                    |        |            | 0 |
|                  |               | Package Code 💦 🍸            | Package Name                       |        |            | Ŧ |
| FEE FEE          | •             | FP-01                       | STANDARD                           |        |            | - |
|                  | •             |                             |                                    |        |            |   |
|                  | П             |                             |                                    |        |            |   |
| ACCOUNT GROUP    | $\frac{1}{2}$ |                             |                                    |        |            |   |
| CHART OF ACCOUNT | V             |                             |                                    |        |            |   |
| FEE PACKGES      | Ť             |                             |                                    |        |            |   |
| FEE ACCOUNT      | _             |                             |                                    |        |            |   |
| OPENNING BALANCE |               |                             |                                    |        |            |   |

## **How To Registered Staff :**

First We go in Staff **[Feature]** then we click on **[Staff registration]** We show a Screen of Staff Registration then we right click on it we show add Option click on it and ADD all information of Employee and save

|                    | 😁 Pak Compreher           | nsi 🗸 🔅 2018-202     | 20 🗸 🔅 Quick Linl      | s×     |               | •              | 🔍 🍘 Organizal | t~           |
|--------------------|---------------------------|----------------------|------------------------|--------|---------------|----------------|---------------|--------------|
| Ashboard           | ★ Dashboard > I<br>Manage | Employees > List Emp | bloyees                |        |               |                |               |              |
| WEBSITE            | Overview, Statistic       | s and more           |                        |        |               |                |               |              |
| MANAGE REPORTS     | Manage Em                 | iployee              | -                      |        |               | antiper or sea | -             | 1 <b>4</b> C |
| 🖻 STUDENTS         | Employee code             | T Date of Birth      | Y Name                 | Gender | Y Father Name | Designation    | Y Mobile No.  | Y D          |
| 🖀 STAFF 🛛 💙        | EMP-1803-000001           | 08/03/2018           | Arsail                 | Male   | ali           | teacher        | 0436-6666666  | s            |
| STAFF REGISTRATION | EMP-1802-000001           | 21/02/2018           | Fee Employee           |        |               |                | 5555,5555555  |              |
| ATTENDANCE         | 4                         | 2 Hold Lord          | recentification of the |        |               |                |               |              |
| 🕼 EXAMS            |                           |                      |                        |        |               |                |               |              |
| 8                  |                           |                      |                        |        |               |                |               |              |
|                    |                           |                      |                        |        |               |                |               |              |
|                    | •                         |                      |                        |        |               |                |               |              |
| ACCOUNTS           | •                         |                      |                        |        |               |                |               |              |
| A MANAGE BRANCHES  | •                         |                      |                        |        |               |                |               |              |

**Note:** When we create Employee Its not a Active Employee When we Create Successfully then we edit the employee and Click on Drop down where we see In Active and Select Staff

| Employee Detail |  |
|-----------------|--|
| Employee Group  |  |
| In Active       |  |
| Select          |  |
| In Active       |  |
| Main Branch     |  |
| Staff           |  |
|                 |  |

## **How Add Staff Salary:**

First We go in Staff **[Feature]** then we click on **[Staff Salary]** Click on it We show a Screen of Staff Salary then we right click on it we show add Option click on it and Select Voucher Date **[Employee Name And Designation]** If you want deduct any amount Put Deducted amount in **[Deduct Account]** and Click on Load Add Salary Successfully

|                                                                                | 誉 Pak Comprehensi Y 🔅 2018-2020 V 🏟 Quick Links Y                                                          | 🂁 🔩 🍥 Organizat Y                                                                                                    |
|--------------------------------------------------------------------------------|----------------------------------------------------------------------------------------------------|----------------------------------------------------------------------------------------------------|
| DASHBOARD     WEBSITE     MANAGE REPORTS                                       | Add Employee salary > Add Employee salary     Manage     Overview, Statistics and more     Employee Salary | c                                                                                                    |
| STUDENTS STAFF STAFF REGISTRATION TATENDANCE REAMS FEE MESSAGE SYSTEM ACCOUNTS | Employee Salary<br>Voucher NO.<br>SL1804-000001<br>Employee • Designation<br>Select • Select •<br>Remarks  | Attendance     Salary       From     Basic Salary       02/03/2018     Image: Construction of the second second secon |
| A MANAGE BRANCHES                                                              |                                                                                                    | Load Cancel                                                                                                    |

## **Attendance OF Students and Staff :**

First we go On Attendance Feature Click on it there is Two Option first **[Student Attendance and Staff Attendance]** When we get Students Attendance then click on Student Attendance and We see Screen of Student Attendance first we Put date of Attendance and Class and Section then we load it .There is all student of selected class and Options [Present Absent Leave] we select any one of all and click on save Then we see two options [Verify Absent Student] and [Verify Present Student] Click any one of Them there is Option to send Sms Click on it for Sending sms to students of Present and Absent

|                    | 😁 Pak Comprehensi 🗸                  | 🏟 2018-2020 🛩 🔅                | Quick Links 💙 |              | <b>0</b> | o. o          | 🕜 Organizat 🗸 |
|--------------------|--------------------------------------|--------------------------------|---------------|--------------|----------|---------------|---------------|
| B DASHBOARD        | ♣ Dashboard > Attend<br>Manage       | lance Detail > List of Attenda | ance Detail   |              |          |               |               |
| <b>WEBSITE</b>     | Overview, Statistics and I           | more                           |               |              |          |               |               |
| MANAGE REPORTS     | ■ Mark Attendance                    | e                              |               |              |          |               | c             |
| 😂 STUDENTS         | Daily Attendence     Attendance Date | Class                          |               | Section      | De       | efault status |               |
| 嶜 STAFF            | 4 02/04/2018                         | Selec                          | a e           | • Select     | •        | Present       | ×             |
| all ATTENDANCE     | •                                    |                                |               |              |          |               | Load Reset    |
| STUDENT ATTENDANCE |                                      |                                |               |              |          |               |               |
| 🕼 EXAMS            | Students                             |                                |               |              |          |               |               |
| FEE FEE            | Students Att                         | tendence Detail                |               |              |          |               | Save          |
| Discrete System    | Student Name                         |                                | Class Name    | Section Name | Status   |               |               |
|                    | Total Students :0                    |                                |               |              |          |               |               |
| MANAGE BRANCHES    | •                                    |                                |               |              |          |               |               |

## **How Add Student Test Detail :**

First we go in **[Exam]** Feature Then click on it there is Three option we click on **[Test System]** There is a Form we put date in and Select Class And Section of class then Select name of Test Put Total marks of Test,Passing marks of Test ,Then click on Load Test Detail Submitted Successfully .

|                                              |   | 😁 Pak Comprehen:                                | si 🗸 🔅 2018-2020 🗸 🕴          | 🌻 Quick Links 💙 |           | º 02 04   | 🔘 Organizat 🗸 |
|----------------------------------------------|---|-------------------------------------------------|-------------------------------|-----------------|-----------|-----------|---------------|
| DASHBOARD     WEBSITE                        |   | Dashboard > T<br>Manage<br>Overview, Statistics | est System > Test System Deta | ail             |           |           |               |
| MANAGE REPORTS                               | • | ■ Manage Tes                                    | st Record                     |                 |           |           | & C           |
| 🞓 STUDENTS                                   |   | Test_Date                                       | Teacher                       | T Class         | T Section | Y Subject | 7             |
| STAFF                                        |   | 21/02/2018                                      | Fee Employee                  | Play Group      | A         | English   |               |
| il attendance                                | • |                                                 |                               |                 |           |           |               |
| TEST SYSTEM     ANNUAL RESULT     AWARD LIST | ] |                                                 |                               |                 |           |           |               |
| E FEE                                        | • |                                                 |                               |                 |           |           |               |
| P MESSAGE SYSTEM                             | • |                                                 |                               |                 |           |           |               |
|                                              | • |                                                 |                               |                 |           |           |               |
|                                              |   |                                                 |                               |                 |           |           |               |

# What is Report Feature in School management system??

First we go on **[Report]** feature and click on it there is Three type of Reports **[Students Reports , Staff Reports,Test Reports ]**If we want to check all reports of student Like Issued Certificate of Students Monthly Reports ,Yearly reports ,then click on Students Report a list of Report show like This

## Select one from list and check reports of Selected Feature

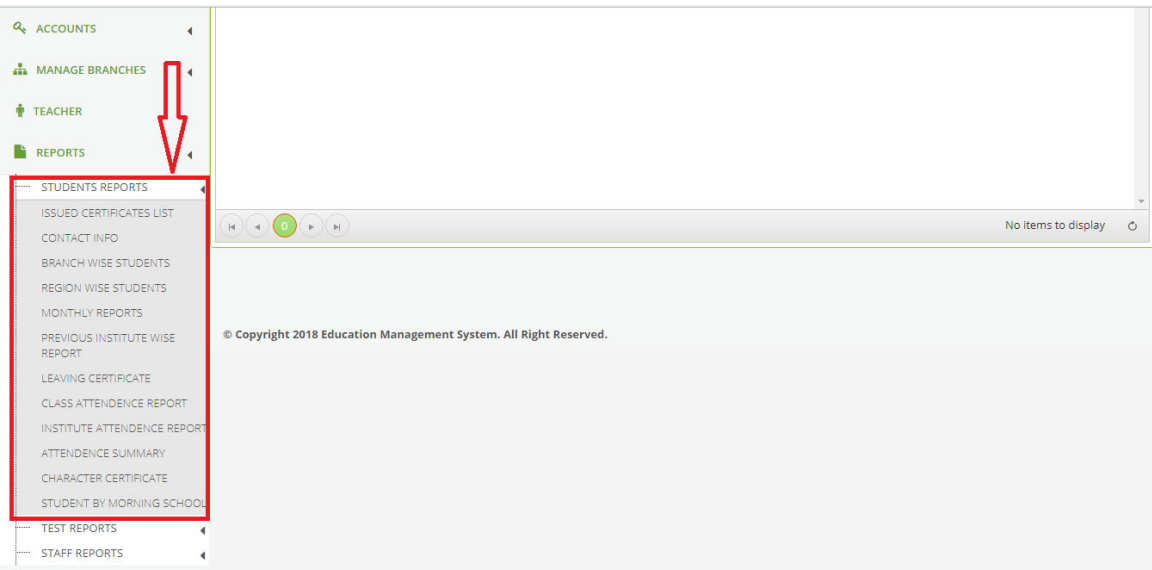

## If Check the Reports of Staff then Click on **[Staff Reports]** and There is list of Reports like

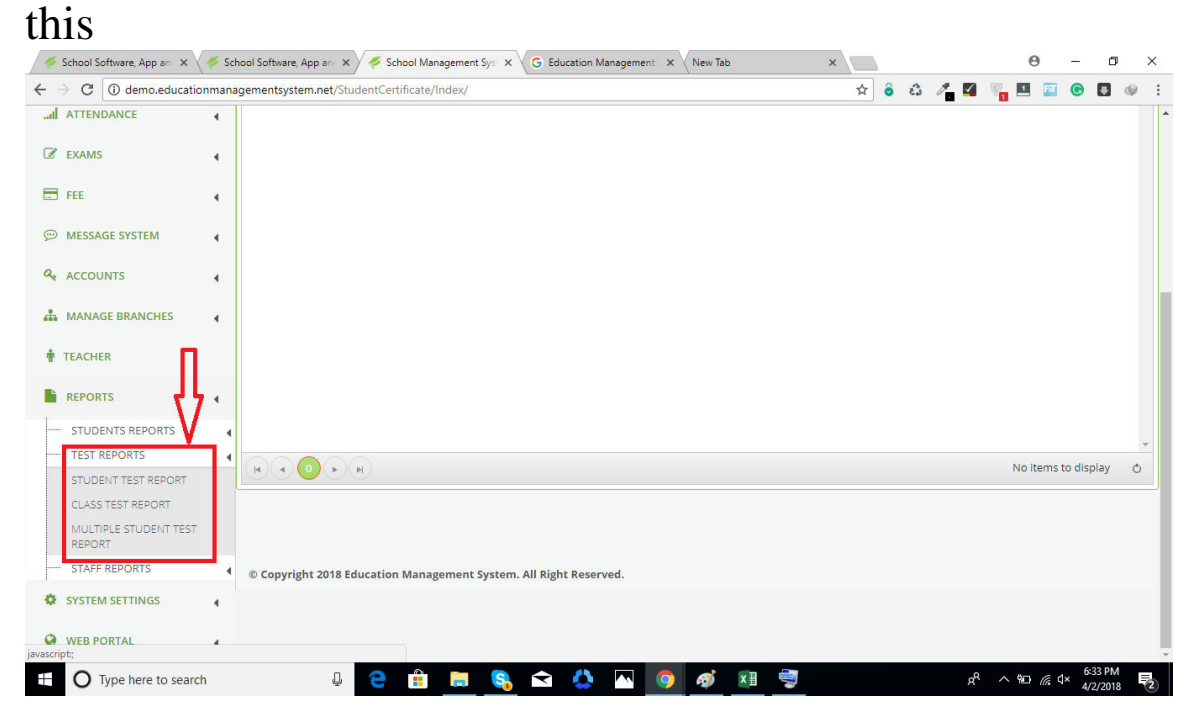

When click any type of Test reports List get all detail of selected Report

If we need the reports of Staff then click on it and show list of Staff reports like this

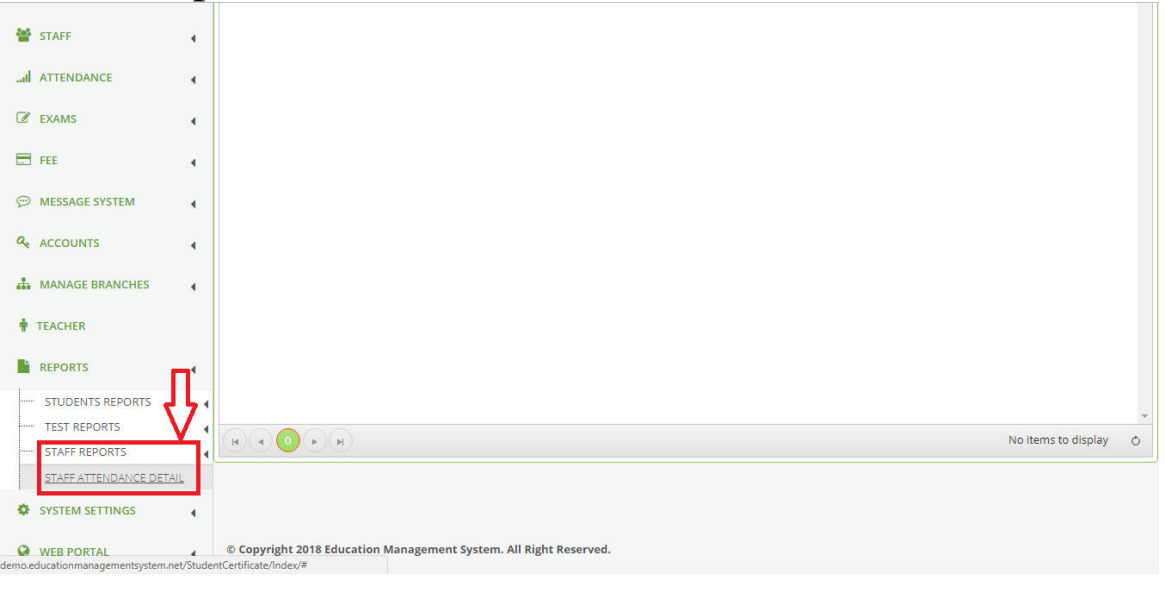

## Manage User Rights :

Manage user rights is important feature of School management system Because using this feature Super admin and Branch give right of Work to Staff and others **[Super Admin]** provide Rights to Branch and Only super Admin can see all branches and students of all branches and all type of data related of school management system if but a branch can not see all other branches and other branches students Admin can provide rights to collect fee use different accounts and Salaries management .

|                   |   | 醟 Pak Compreh           | ensi 🌱 🔅 2018-2020 🜱    | 🔅 Quick Links 🗠 |   |                                | <b>e</b> (    | 2 9    | 🔘 Organizat 🗸         |    |
|-------------------|---|-------------------------|-------------------------|-----------------|---|--------------------------------|---------------|--------|-----------------------|----|
| DASHBOARD         | _ | ♣ Dashboard ><br>Manage | >                       |                 |   |                                |               | 🛔 Edit | Profile               |    |
| <b>WEBSITE</b>    |   | Overview, Statist       | ics and more            | • 51.28 PMON    |   |                                |               | 🔊 Mai  | nage Groups Rights    | 1  |
| MANAGE REPORTS    | • | Group Name              | Descr                   | iption          |   |                                | ~             | A Ma   | nage Default Settings | 1  |
| STUDENTS          | • | Available Rights<br>Add |                         |                 |   | Assigned Rights<br>Edit Remove |               | ტ Log  | Out                   | İ. |
| STAFF             | • | Right ID                | <b>T</b> Description    | Y Prompt Type   | T | System Rights Id               | T Description | T P    | rompt Type            | T  |
| I ATTENDANCE      |   | 30                      | Branch                  | 27              | - |                                |               |        |                       | ^  |
| 🕼 EXAMS           | • | 56                      | BRANCH WISE<br>STUDENTS | 27              |   |                                |               |        |                       |    |
| E FEE             | • | 57                      | SYSTEM SUMMARY          | 27              |   |                                |               |        |                       |    |
| MESSAGE SYSTEM    | • |                         |                         |                 |   |                                |               |        |                       |    |
|                   | • |                         |                         |                 |   |                                |               |        |                       |    |
| A MANAGE BRANCHES | • |                         |                         |                 | - |                                |               |        |                       | *  |
| TEACHER           |   | OK Cancel               |                         |                 |   |                                |               |        |                       |    |

## **Web Portal of School management System:**

We go on feature of Website Portal click on it there is a list of features of Website Like this

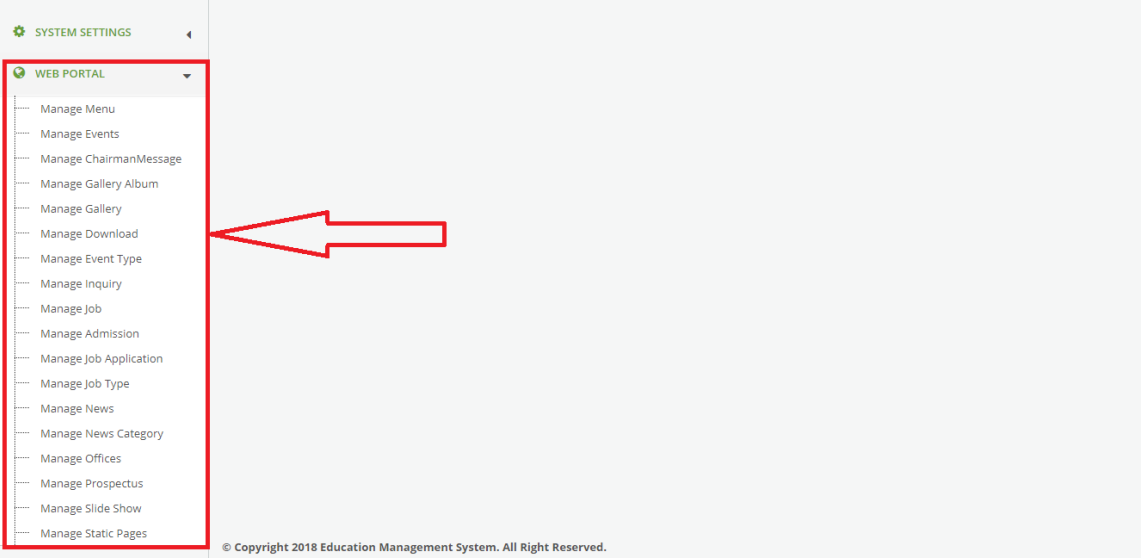

click on required feature of website it show us all detail of

Feature like ,Manage Menu of Website ,Manage Gallery Etc